## Installation and User guide

EverydaySafe™

Drawer in Drawer and Single Drawer

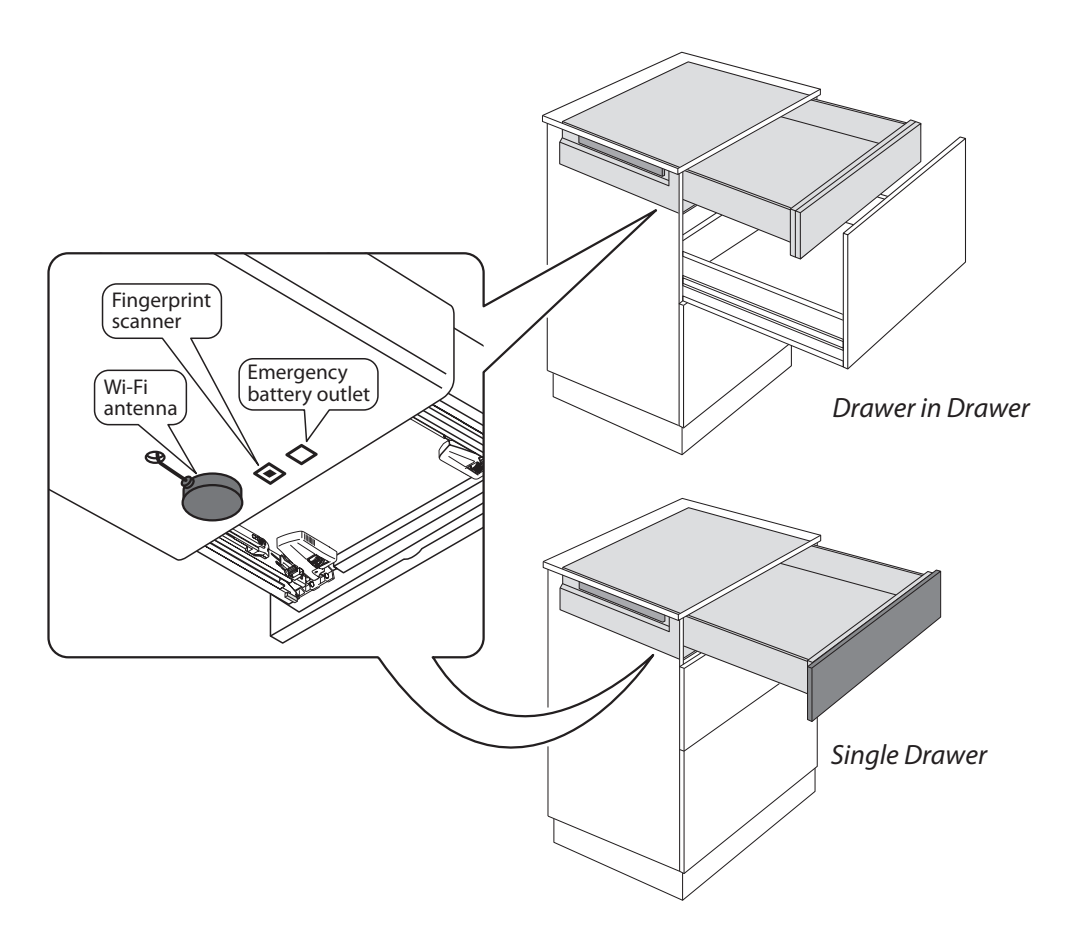

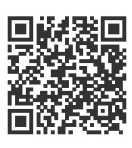

SEE THE EVERYDAYSAFE INSTALLATION VIDEO Scan this QR code with your smartphone or visit www.everydaysafe.com

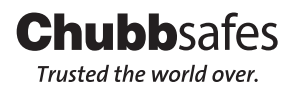

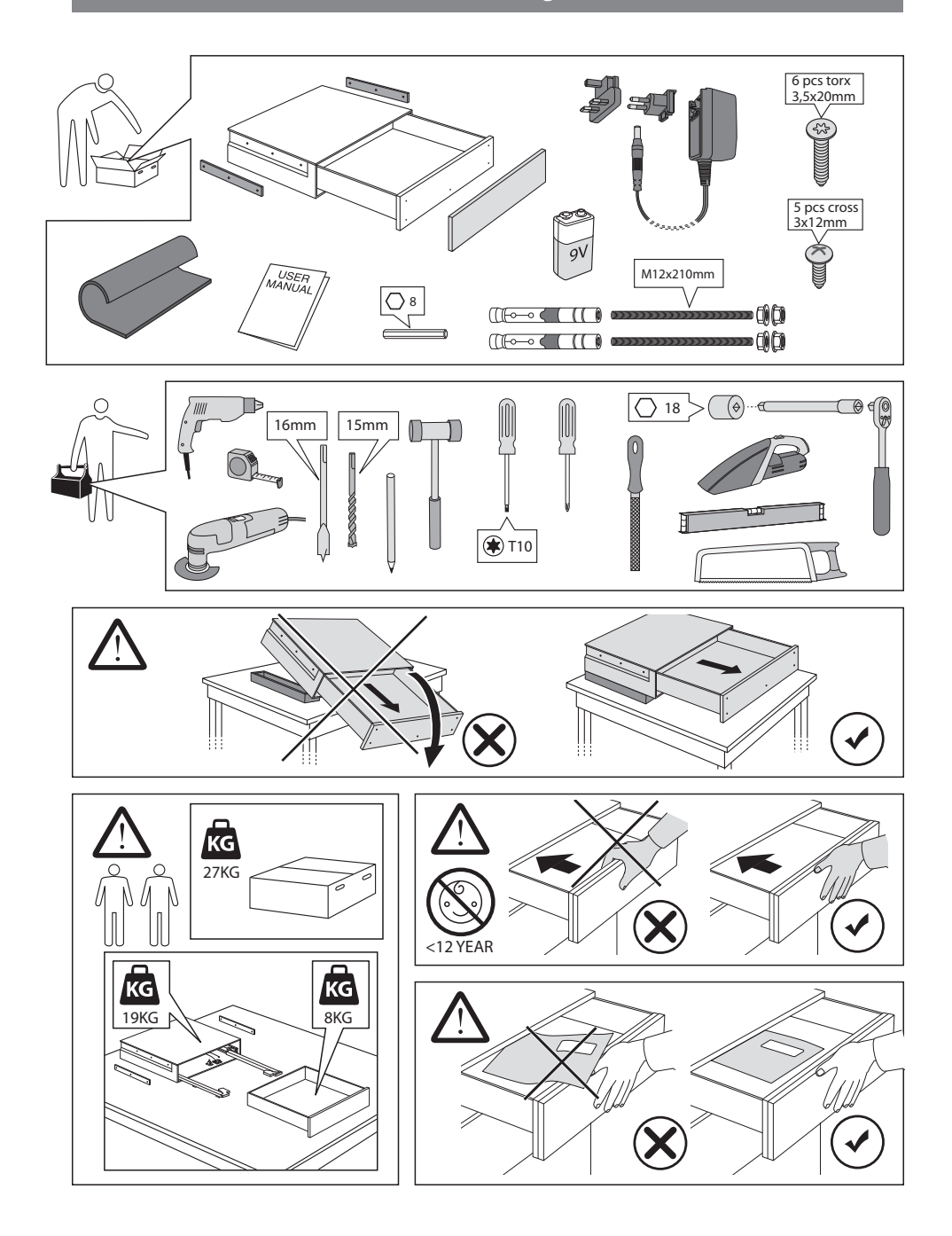

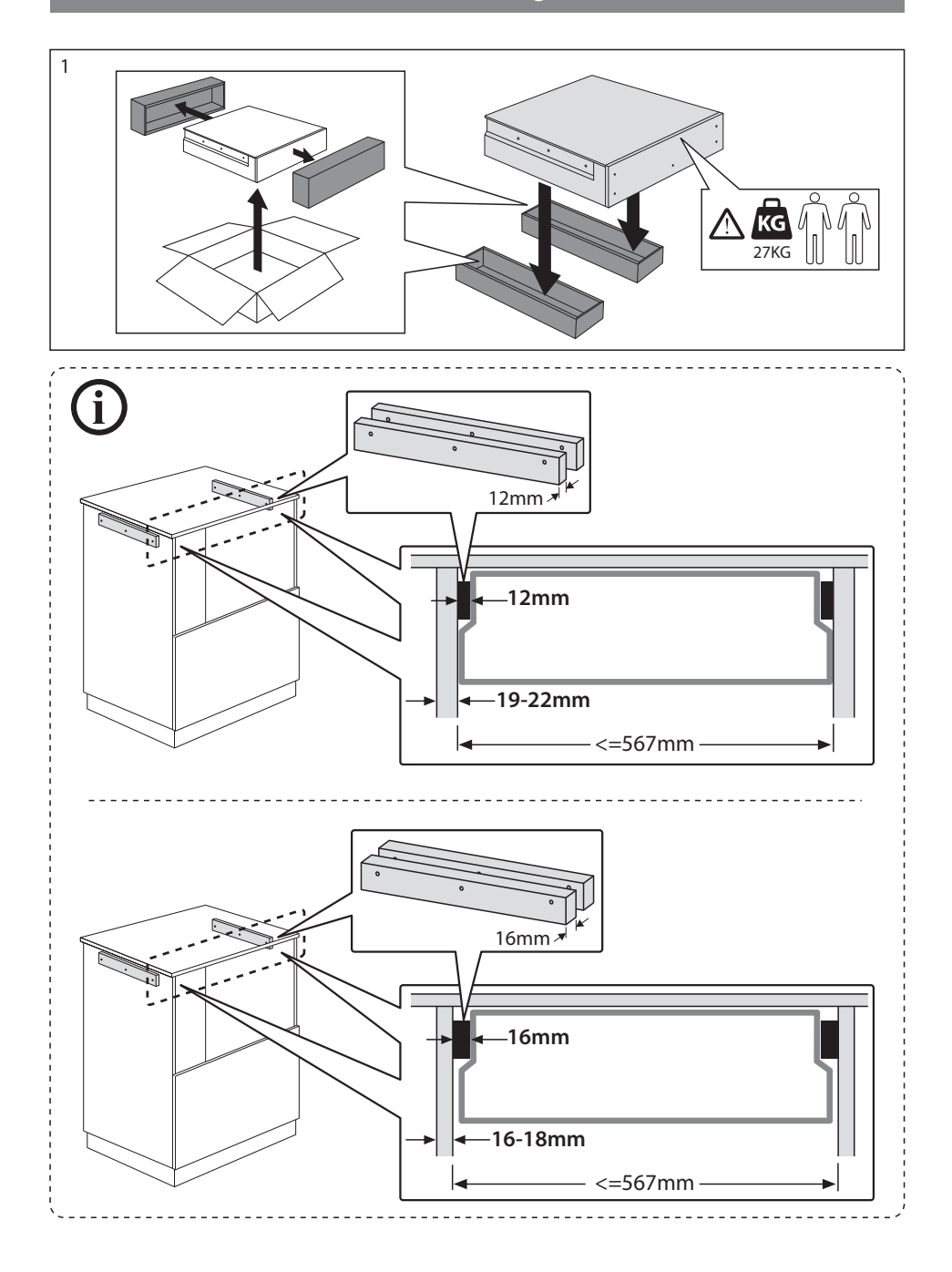

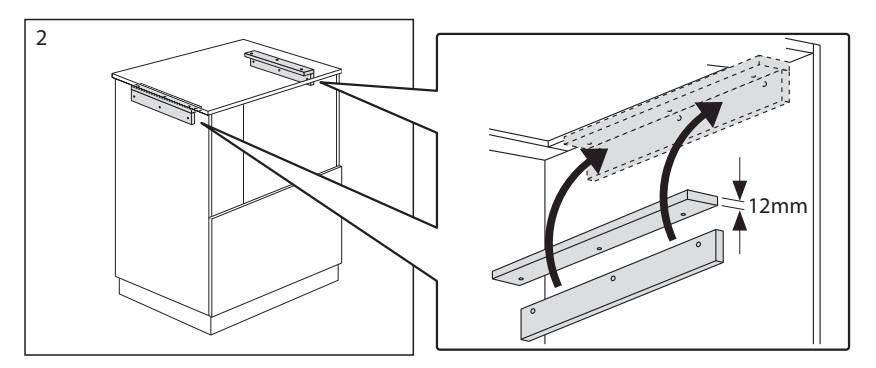

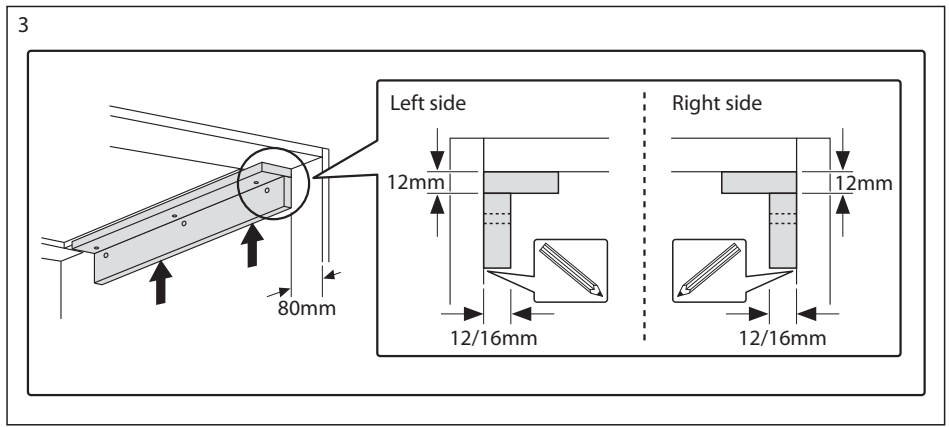

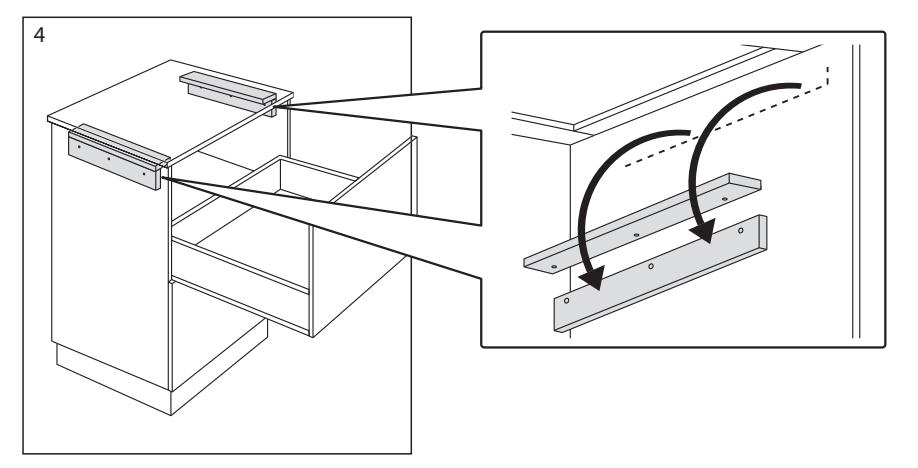

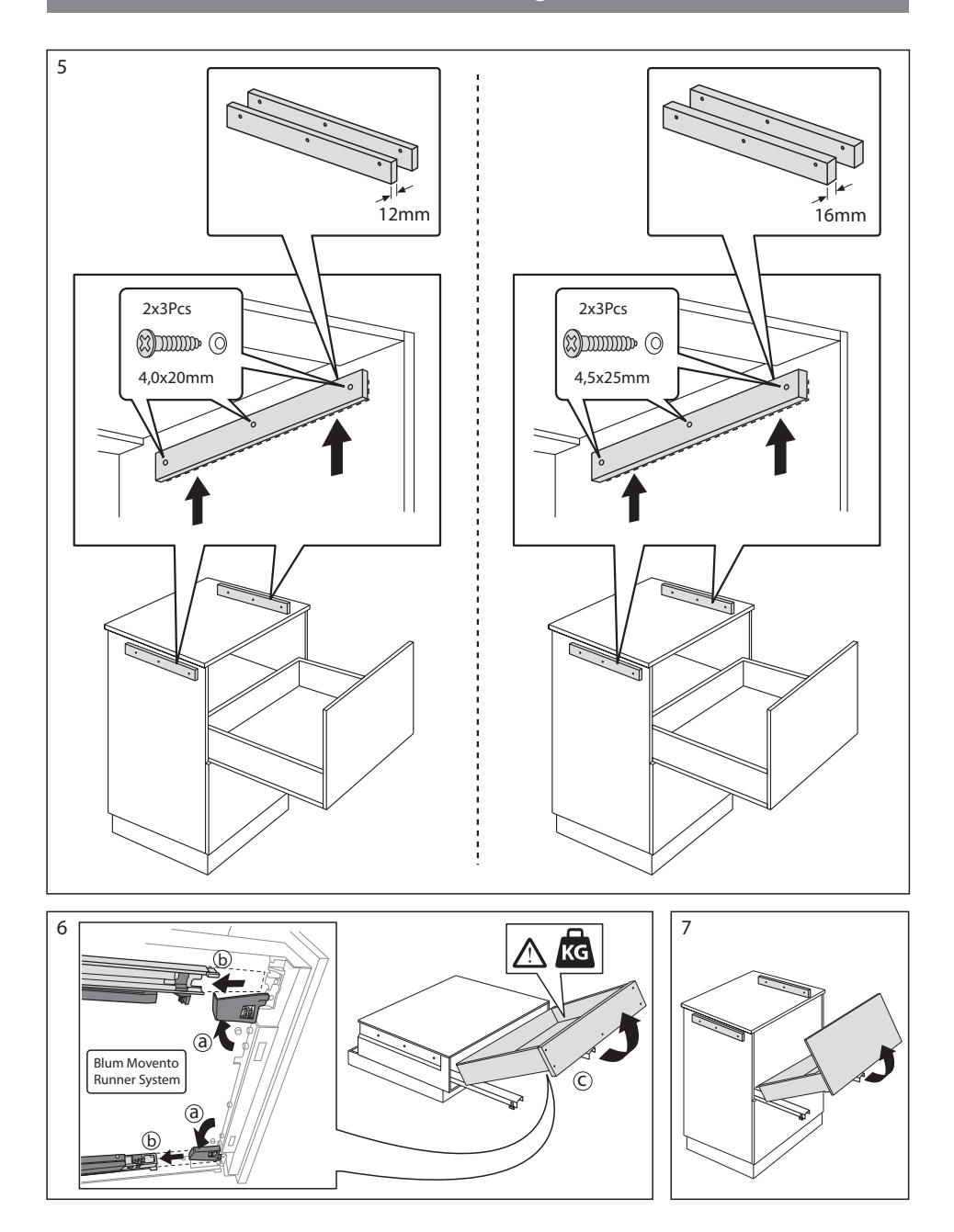

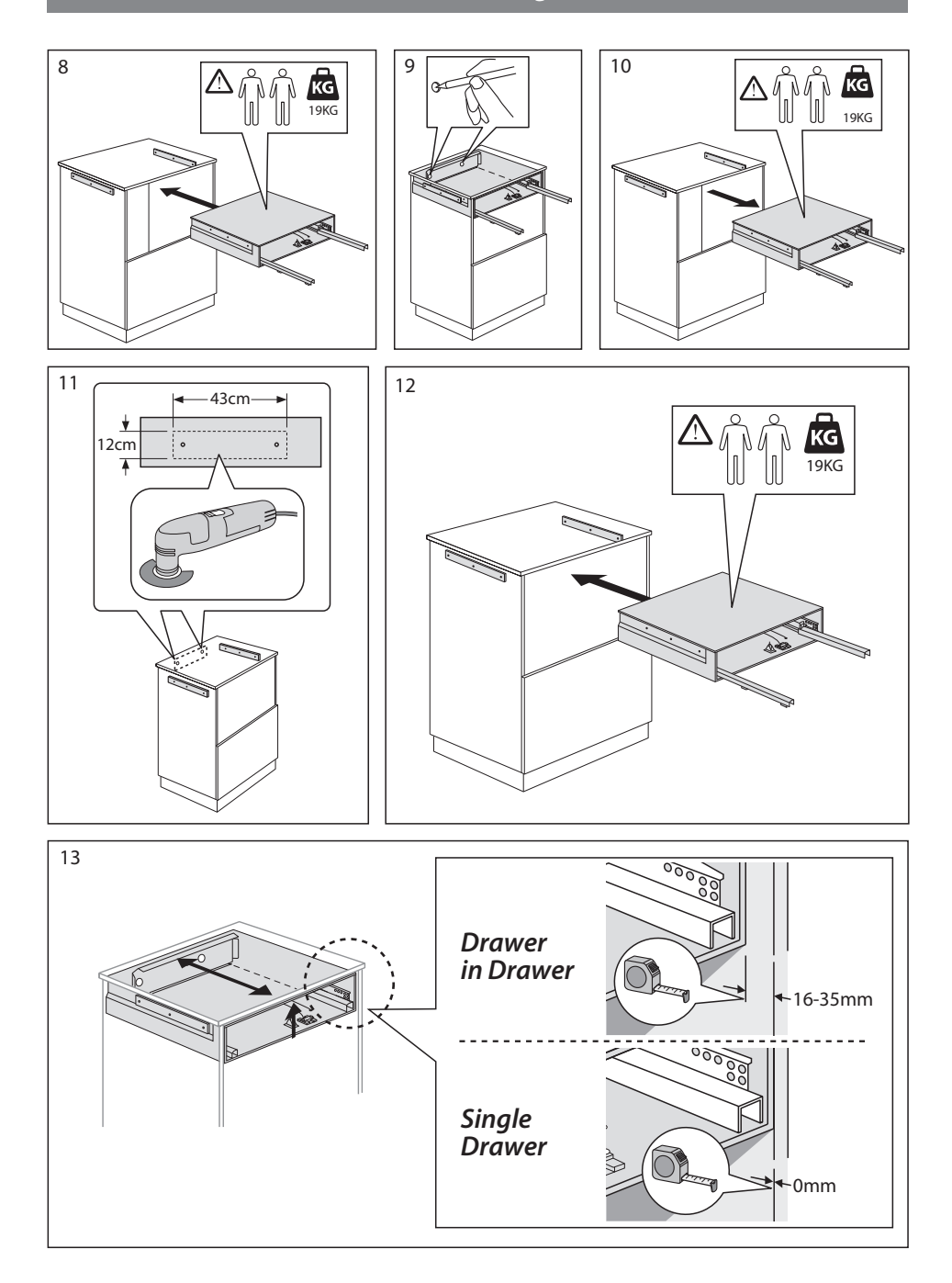

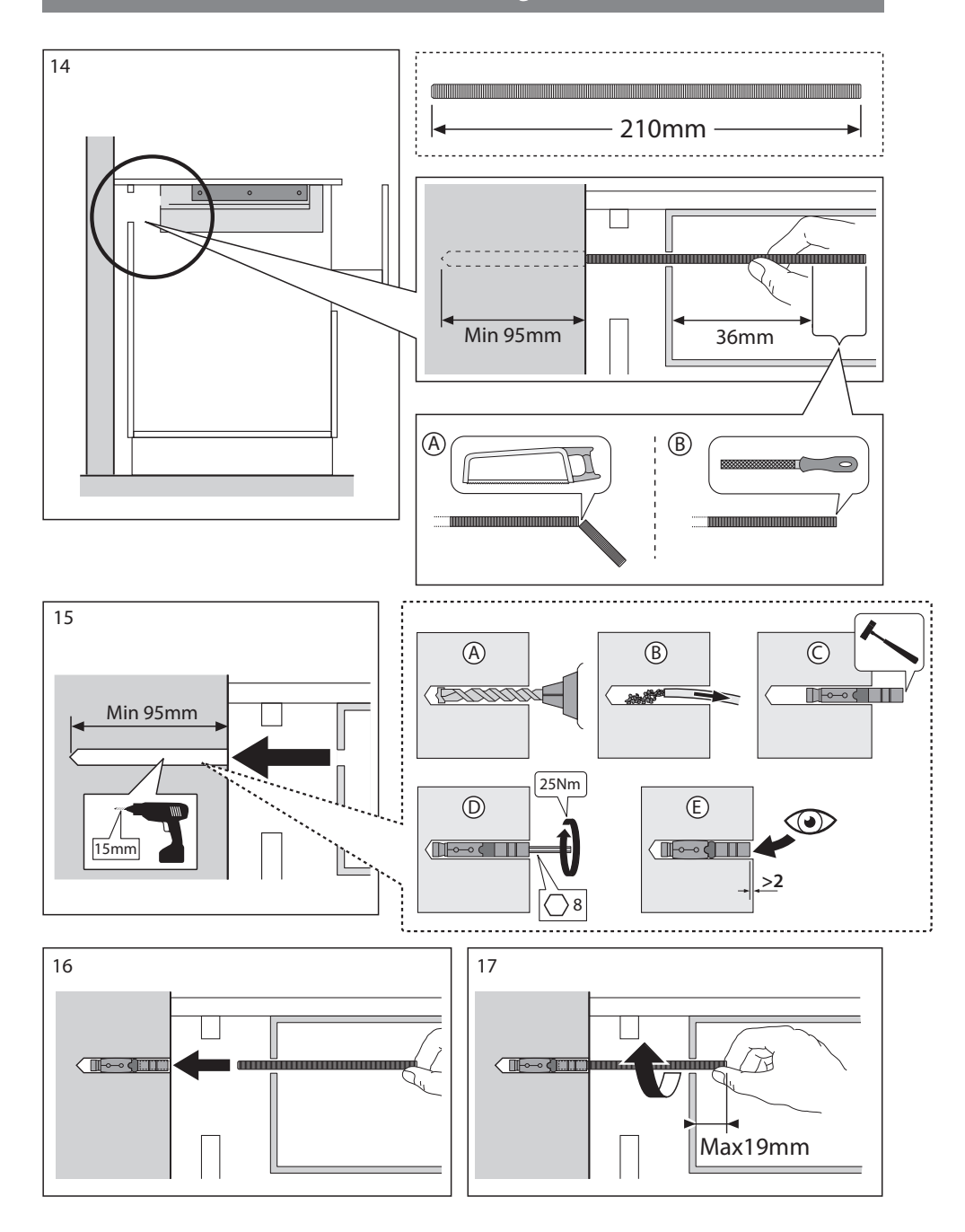

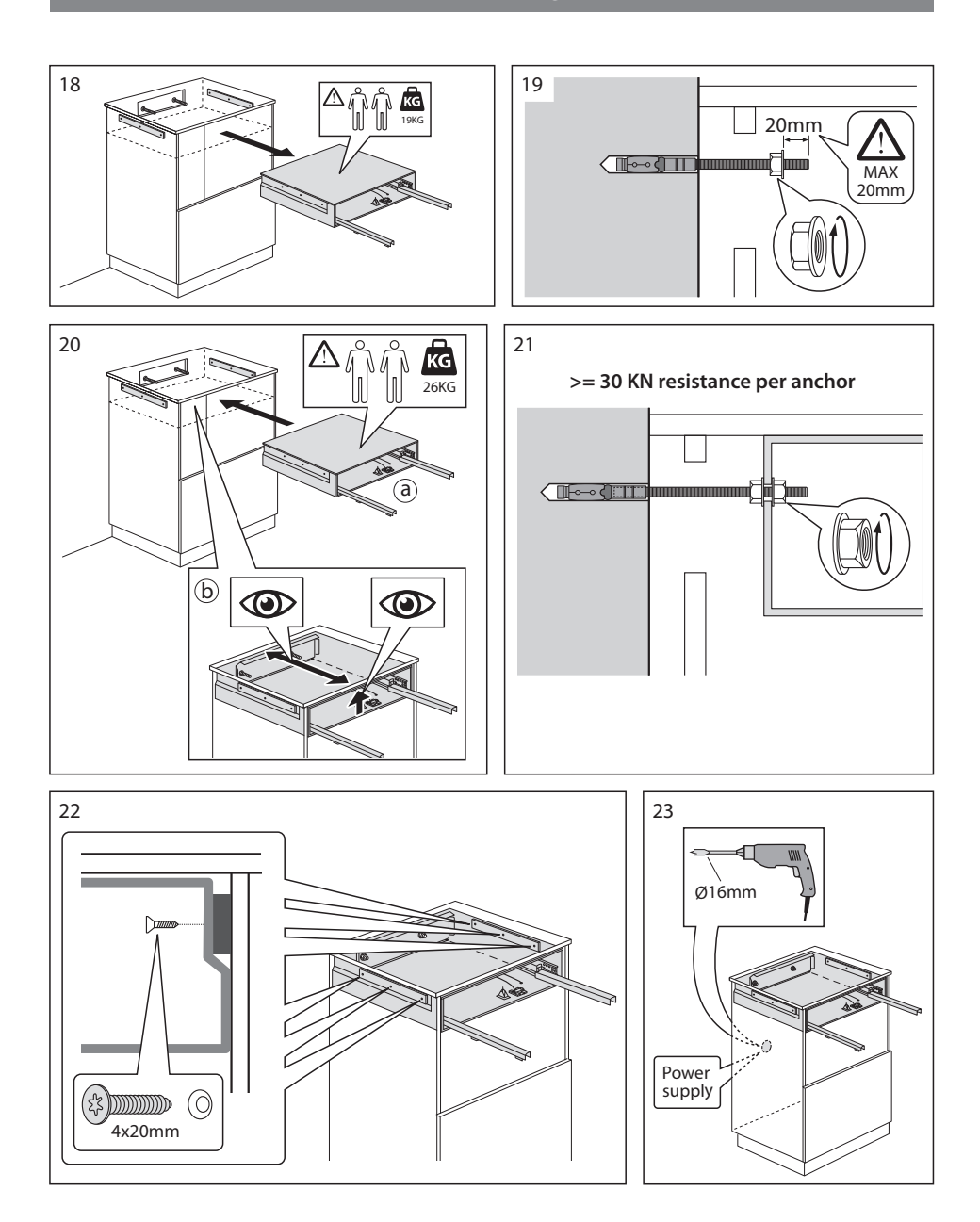

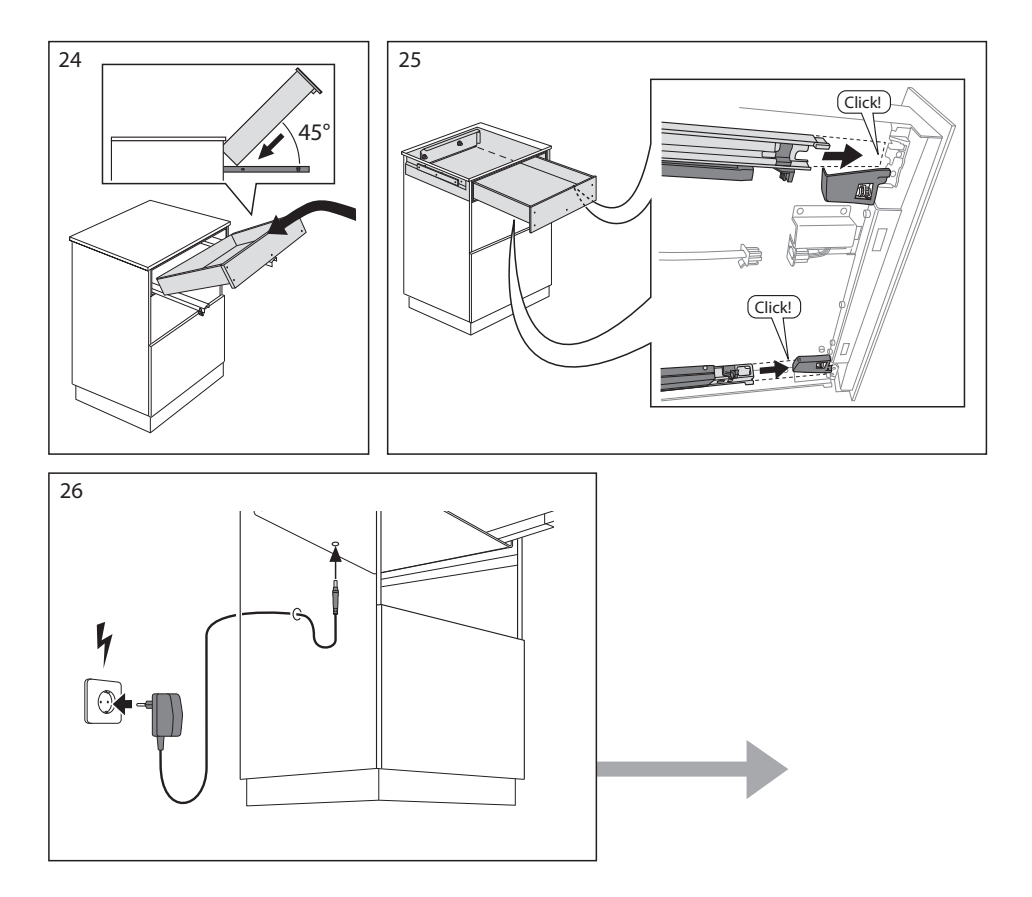

### Installation wooden front plate "Single Drawer"

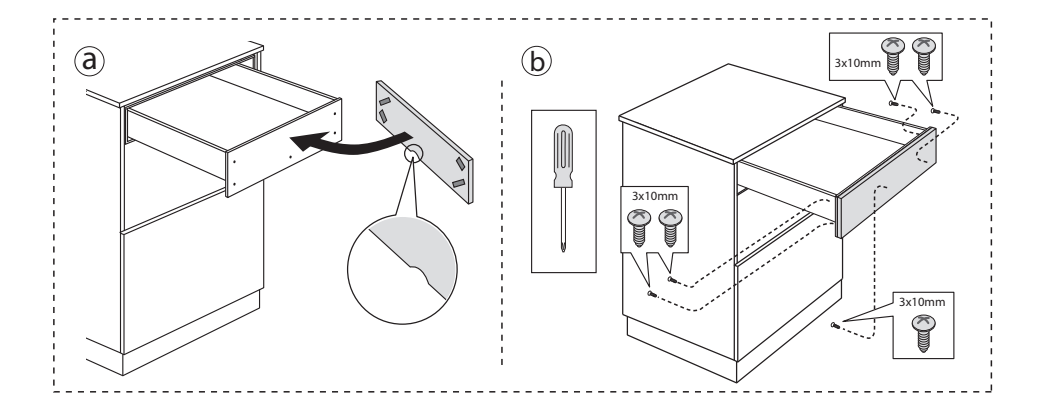

Installation "Drawer in Drawer" and "Single Drawer"

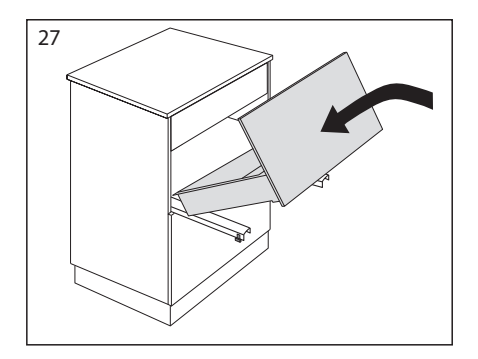

## Alignment of the safe drawer in the housing

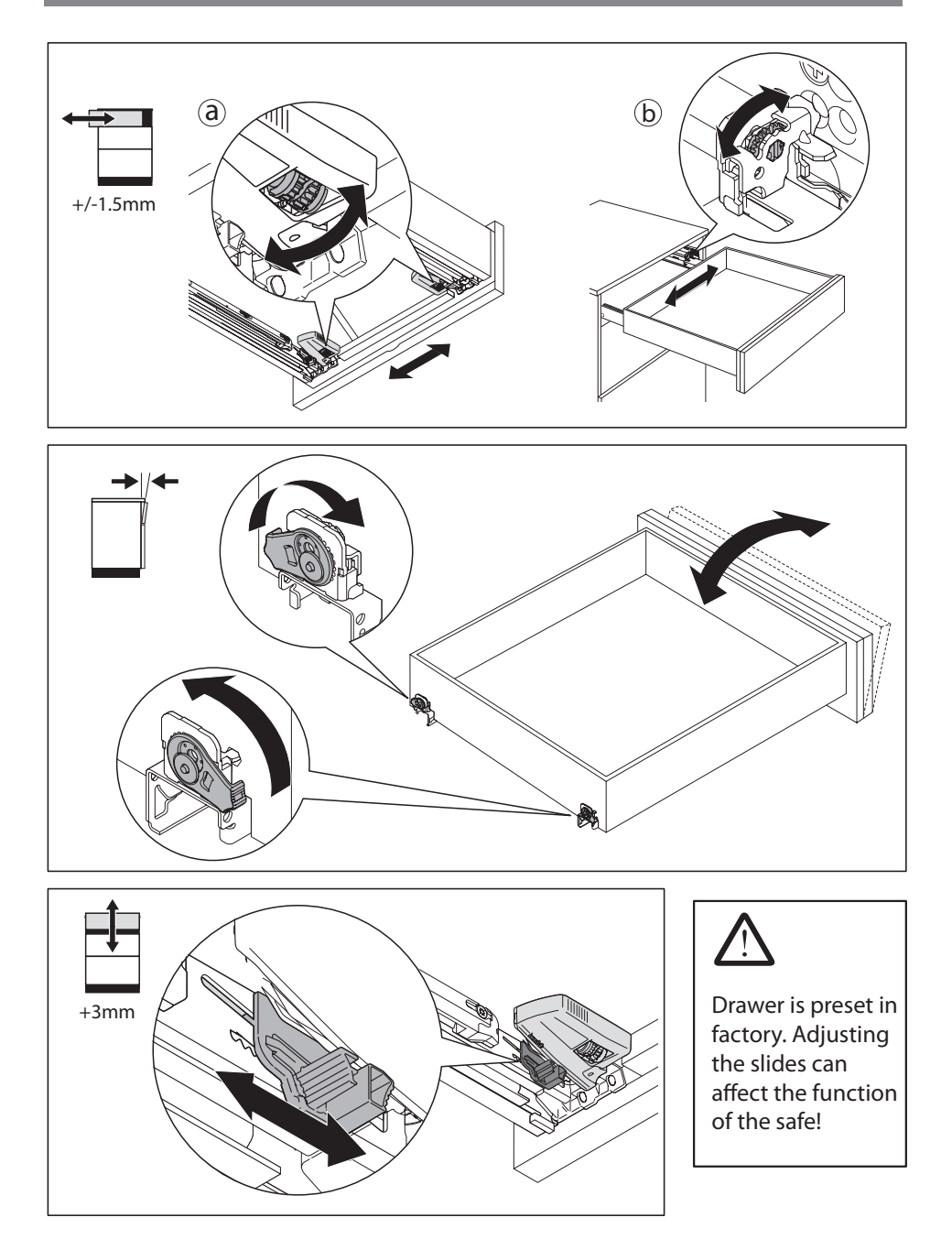

### Emergency Power via Backup Battery

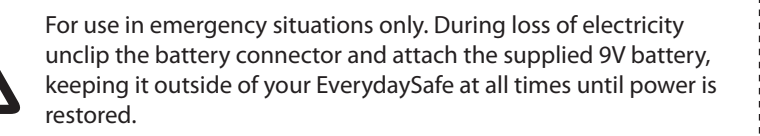

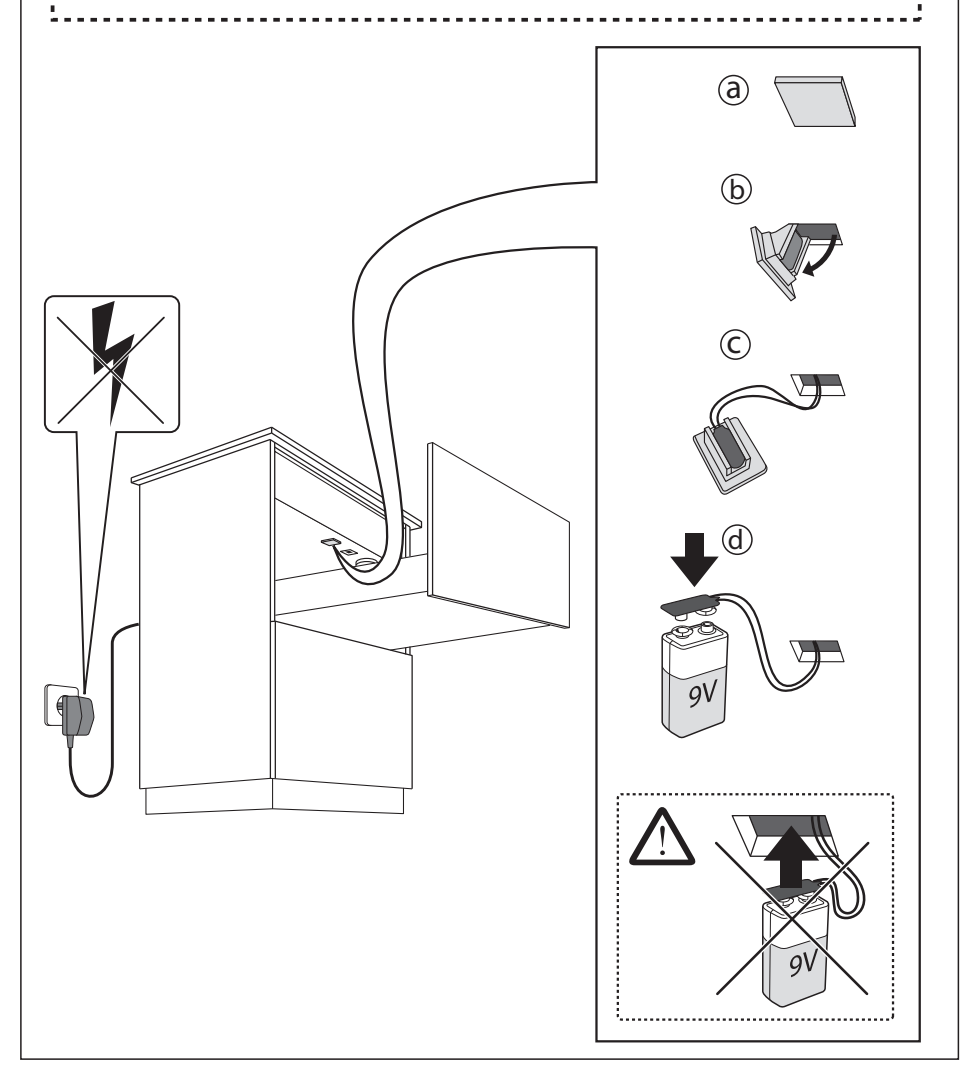

# Installing the App

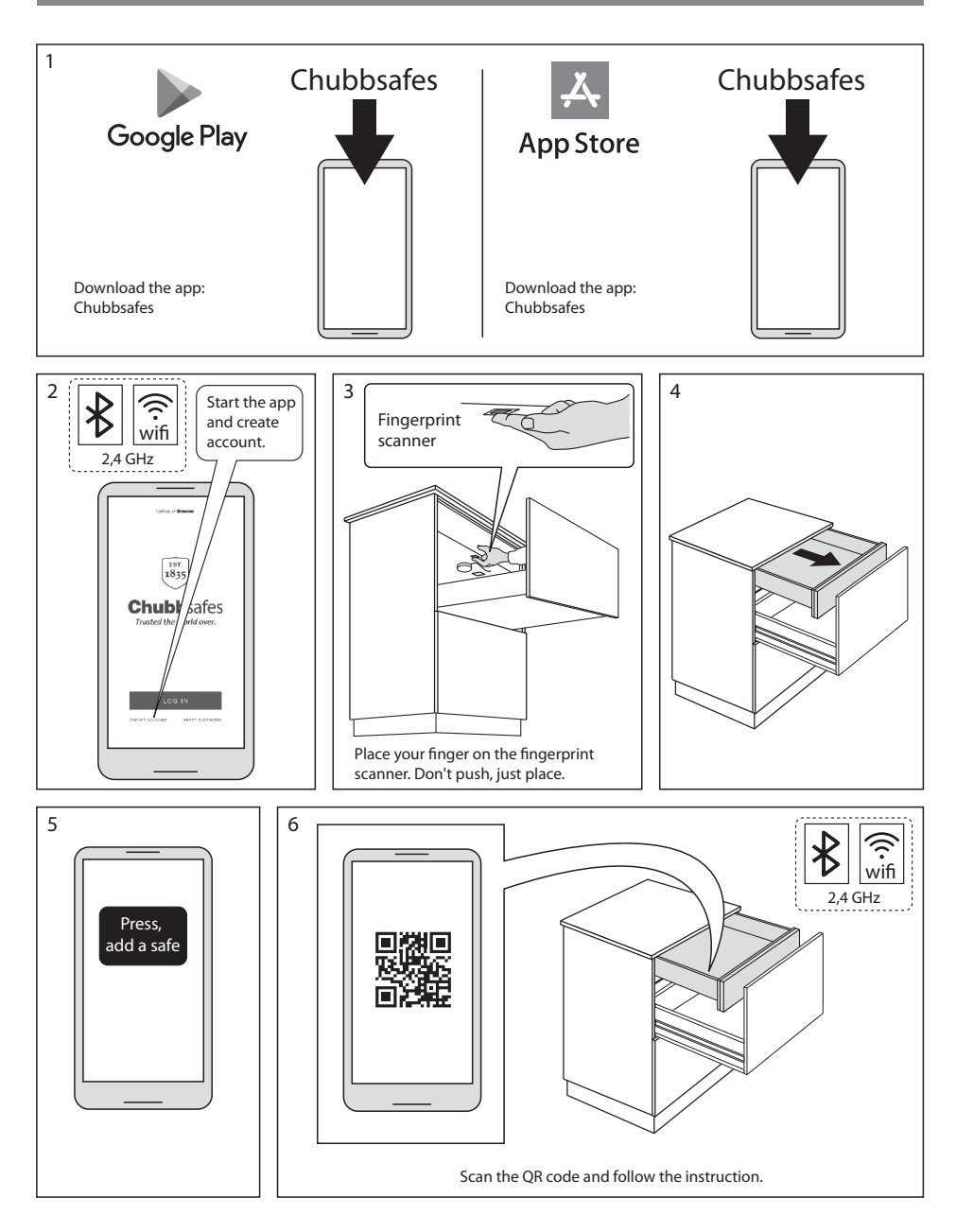

# Installing the App

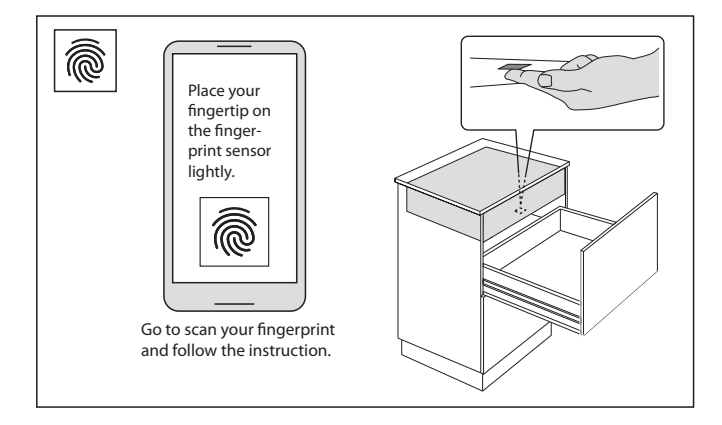

### Return to factory setting

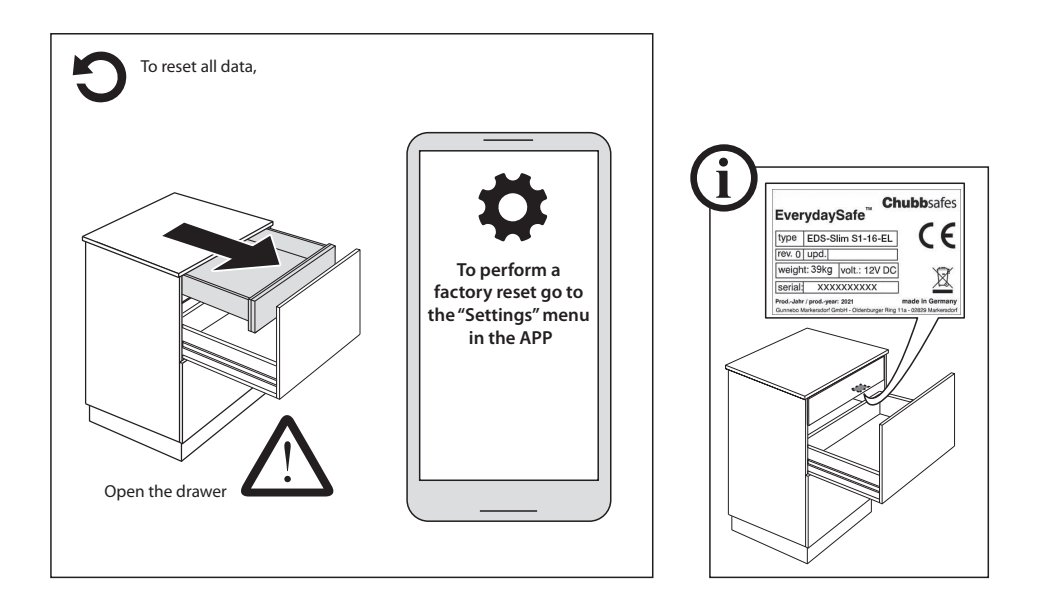

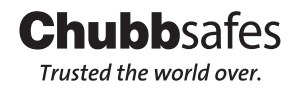

WWW.chubbsafes.com